## Jak sprawdzić moją grupę kaucyjną

| Moje konto                                                 | Wuczukiwarka arupy kausuinai                                                                                                    |  |  |  |
|------------------------------------------------------------|----------------------------------------------------------------------------------------------------|--|--|--|
| Mój profil                                                 | wyszukiwał ka głupy kaucyjnej                                                                                                    |  |  |  |
| Moja książka adresowa                                      | Jeśli nie masz pewności co do identyfikacji numeru części lub grupy rdzenia, wprowadź znane informacje poniżej w odpowiednie pole.      |  |  |  |
| Moje zamówienia 🛩                                          | <ul> <li>Podane informacje są pomocne w prawidłowym wypełnieniu wniosku o zwrot rdzeni oraz poprawnym zarządzaniu rdzeniami.</li> </ul> |  |  |  |
| My Quotes                                                  | Wprowadź nr. części Knorr-Bremse Szukaji) OR Wprowadź grupę kaucyjną Szukaji)                                                           |  |  |  |
| Moje gwarancje 🐱                                           |                                                                                                    |  |  |  |
| Mój Bilety                                                 |                                                                                                    |  |  |  |
| Moje kaucje 🛩                                              |                                                                                                    |  |  |  |
| Zwrot rdzeni<br>Raporty kaucji<br>Wyszukaj rdzeń <b>}}</b> |                                                                                                    |  |  |  |
| Mój Trening 🛩                                              |                                                                                                    |  |  |  |
| Moje numery części                                         |                                                                                                    |  |  |  |
| Mój cennik                                                 |                                                                                                    |  |  |  |
| Mói Dokument 🐱                                             |                                                                                                    |  |  |  |
| inej benament -                                            |                                                                                                    |  |  |  |

- Zaloguj się do Twojego konta użytkownika → Przejdź do "Moje konto" → Po lewej stronie przejdź "Moje Kaucje" → "Wyszukaj Rdzeń"
- Wprowadź numer części Knorr-Bremse lub wprowadź grupę kaucyjną
- Następnie kliknij "Szukaj"

| nr. części Knorr-Bremse | Opis                   | Rodzaj | Grupa rdzenia |
|-------------------------|------------------------|--------|---------------|
|                         | Caliper - Rationalized |        | DC8           |
|                         | Caliper - Rationalized |        | DC8           |
|                         | Caliper - Rationalized |        | DC8           |
|                         | Caliper with Carrier   |        | DC8           |

- Następnie pojawi się tabela z:
  - Numerem części Knorr-Bremse
  - Opisem
  - Rodzajem
  - Grupa kaucyjna

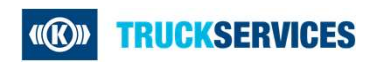

Moi użytkownicy 🛩